# Zespół B-D Elektrotechniki

## Laboratorium Silników i układów przeniesienia napędów

Temat ćwiczenia:

### Badanie układu samodiagnozy systemu Motronic z wykorzystaniem diagnoskopów KTS 530 Bosch i Opelscaner

Opracowanie: dr hab. inż. S. DUER

#### 4. Instrukcja Laboratoryjna do ćwiczenia sprawdzenie stanu technicznego systemu Motronic z wykorzystaniem układu samodiagnozy

### 4.1. Zapoznanie się ze schematem stanowiska oraz z funkcjonowaniem systemu samodiagnozy układu Motronic

- a) wykorzystując schemat funkcjonalny zintegrowanego systemu sterującego Motronic oraz instrukcję jego użytkowania zidentyfikować elementy w układzie samodiagnozy,
- b) wykorzystując schemat przedstawiony na (Rys. 4.1) oraz instrukcję użytkowania stanowiska laboratoryjnego narysować schemat układu samodiagnozy dla układu zasilania paliwem w systemie Motronic,
- c) zapoznać się z tabelą kodów usterek systemu samodiagnozy układu Motronic ML 4.1,
- d) zapoznać się ze sposobem odczytu "kodu migowego" MIL systemu samodiagnozy układu Motronic ML 4.1.

#### UWAGA! Do diagnostyki układów wtryskowych i zapłonowych metodą kodu błyskowego należy używać diod LED. Zastosowanie tradycyjnej kontrolki z żarówką może spowodować uszkodzenie układu diagnostycznego, ze względu nazbyt duże obciążenie układów wyjściowych.

### 4.2. Ocena stanu technicznego zintegrowanego systemu MOTRONIC na podstawie wypracowania diagnozy z informacji z układu samodiagnozy w Motronic

Kody są wyzwalane w następujący sposób:

- 1. Włączyć zapłon lampka kontrolna silnika musi świecić.
- 2. Zbocznikować zaciski "masa" (koloru czarnego) i "L" (koloru żółtego) złącza diagnostycznego 1.
- 3. Lampka kontrolna pokazuje kod 12 trzykrotnie z przerwami 1,2 sek. Pomiędzy pierwszą i drugą cyfrą.
- 4. Jeśli w systemie nie ma usterek, to powtarzany jest kod 12.
- 5. Jeżeli w systemie pojawiły się usterki, to po zanotowaniu należy porównać je z tabelą kodów. Jeśli stwierdzi się więcej niż jedną usterkę, wówczas przerwa między kodami usterek wynosi 3,2 sek.
- 6. Sterownik przełącza się w normalny tryb pracy po rozłączeniu zwory ze złącza diagnostycznego.

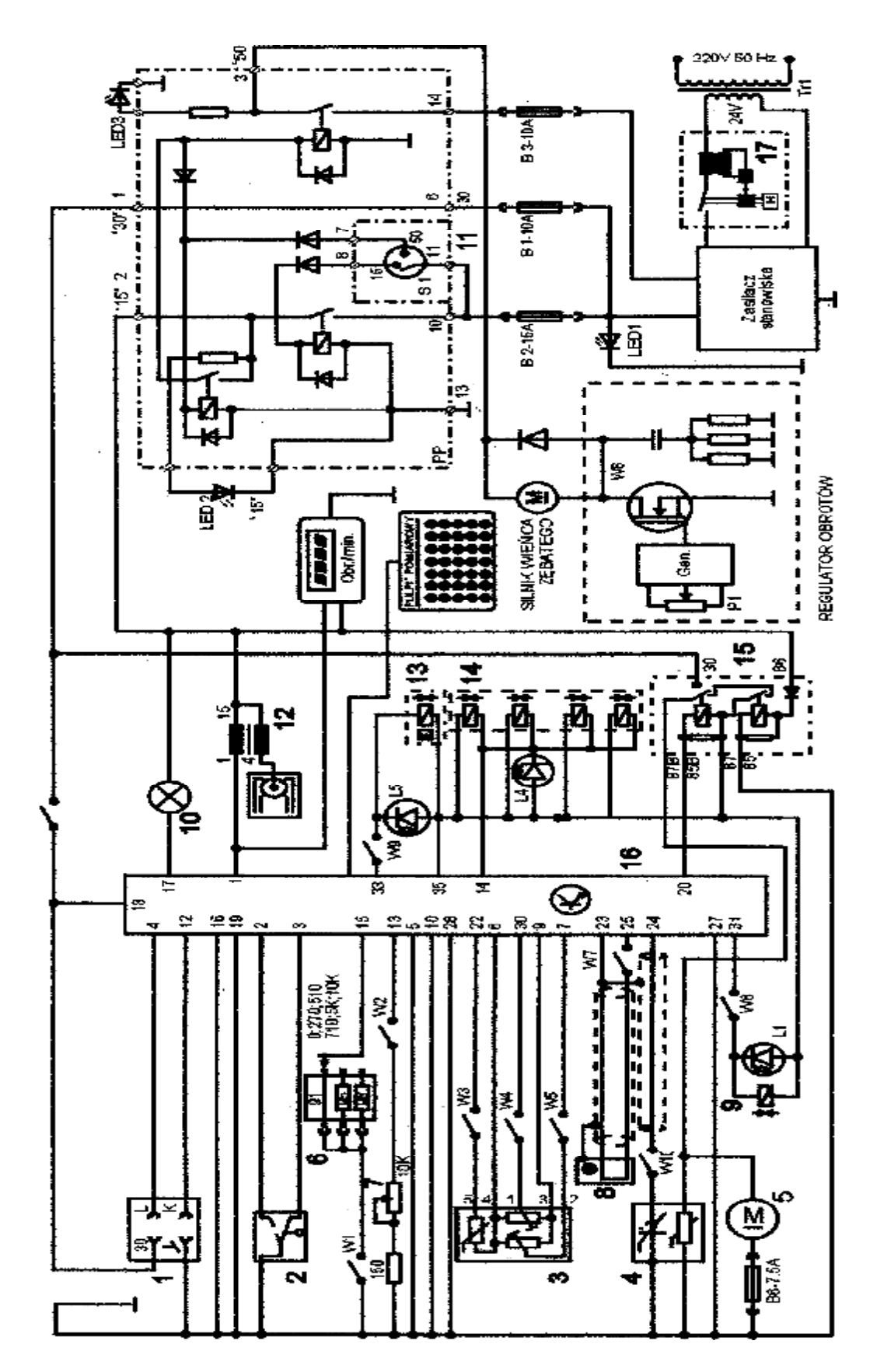

Rys. 4.1. Schemat ideowy stanowiska demonstracyjnego "System zintegrowany typu MOTRONIC ML 4.1.

Schemat ideowy połączeń elektrycznych stanowiska przedstawiono na (Rys. 2.6.). Oznaczenia podzespołów na schemacie ideowym są następujące:

- 1. Złącze diagnostyczne linia transmisji danych K i L.
- 2. Przełącznik położenia przepustnicy.
- 3. Przepływomierz powietrza typu mechanicznego potencjometryczny, wraz z czujnikiem temperatury zasysanego powietrza.
- 4. Sonda Lambda (w stanowisku zastąpił ją symulator sygnałów sondy Lambda).
- 5. Silnik elektryczny pompy paliwa.
- 6. Zestaw rezystorów i przełącznik obrotowy zmian liczby oktanowej paliwa.
- 7. Potencjometr symulacji temperatury silnika.
- 8. Czujnik położenia wału korbowego silnika (wieńca zębatego).
- 9. Zawór regeneracji filtra z węglem aktywnym.
- 10. Kontrolka sprawności i samodiagnozy systemu MOTRONIC.
- 11. Włącznik stacyjki.
- 12. Cewka zapłonowa WN.
- 13. Mechanizm biegu jałowego.
- 14. Zespół wtryskiwaczy paliwa.
- 15. Przekaźnik pompy paliwa.
- 16. Sterownik mikroprocesorowy systemu MOTRONIC.
- 17. Włącznik bezpiecznik automatyczny 16A.
- oraz

#### W1 - przełącznik symulacji awarii w obwodzie rezystora oktanowego.

- W2 przełącznik symulacji awarii w obwodzie czujnika temperatury silnika.
- W3 przełącznik symulacji awarii czujnika temperatury zasysanego powietrza.
- W4 przełącznik symulacji awarii potencjometru poziomu CO.
- W5 przełącznik symulacji awarii potencjometru ilości zasysanego powietrza.
- W6 przełącznik symulacji awarii zaworu regeneracji filtra z węglem aktywnym.
- W7 przełącznik symulacji awarii czujnika położenia wału korbowego silnika.

#### W8 - przełącznik kasowania pamięci kodów usterek.

- W9 przełącznik symulacji awarii w obwodzie mechanizmu biegu jałowego.
- W10 przełącznik symulacji awarii w obwodzie sondy lambda.
- L1 kontrolka działania zaworu regeneracji filtra z węglem aktywnym.
- L4 kontrolka impulsu wtrysku.
- LED1 kontrolka napięcia w obwodzie zasilania czerwona.
- LED2 kontrolka napięcia w obwodzie "15" żółta.
- LED3 kontrolka napięcia w obwodzie "50" zielona.
- L5 kontrolka zasilania mechanizmu biegu jałowego.

N - obrotomierz stanowiska.

#### KASOWANIE PAMIĘCI USTEREK

- 1. Wyłączyć zapłon.
- 2. Przełącznik W8 na pulpicie usterek przełączyć na około 30 sekund w położenie górne i ponownie w dolne.
  - a) zgodnie z instrukcją przygotować stanowisko laboratoryjne MOTRONIC do pracy (*wykonuje tylko prowadzący ćwiczenie*),
  - b) ustawić przełączniki na "Pulpicie symulacji usterek" w pozycję "W DÓŁ",

- c) ustawić potencjometrem "Regulacja prędkości obrotowej" wybrane warunki pracy silnika,
- d) zasłonić dla studentów przełączniki na "Pulpicie symulacji usterek",
- e) połączyć przewodem zacisk "masa" kolor czarny z zaciskiem "L" kolor żółty złącza diagnostycznego,
- f) obserwować "Lampkę kontrolną MIL" na "Pulpicie symulacji usterek" oraz liczyć kod "mruganie lampki",
- g) odczytać informację z układu samodiagnozy, gdzie kod (K) jest opisany dwiema cyframi **K** = *pierwsza cyfra* przerwa *druga cyfra*),
- h) postawić diagnozę na podstawie uzyskanej informacji dla wyznaczonej liczby kodu K = 12, odczytać z tabeli kodów informację (dla tej sytuacji) w systemie MOTRONIC brak jest usterek,
- i) ustawić (prowadzący ćwiczenie) na "Pulpicie symulacji usterek" przełącznik wybranego podzespołu układu Motronic jako niesprawny w pozycję "W GÓRĘ",
- j) dla takiego ustawienia obserwować "Lampkę kontrolną MIL" na "Pulpicie symulacji usterek" oraz liczyć kod "mruganie lampki",
- k) odczytać informację z układu samodiagnozy *K*,
- postawić diagnozę na podstawie uzyskanej informacji jeżeli liczba kodu K = ....., to z tabeli kodów odczytać informację jest usterka D = ...., czynności od i do 1 powtórzyć dla każdego studenta (dla innych usterek w układzie Motronic.
- m) Wprowadzić następujące uszkodzenia:
  - 1) przerwa w przewodzie elektrycznym czujnika temperatury silnika.
  - 2) przerwa w przewodzie elektrycznym przepływomierza.
  - 3) przerwa w przewodzie elektrycznym czujnika temperatury powietrza.
  - 4) przerwa w przewodzie elektrycznym regulatora prędkości biegu jałowego.
  - 5) przerwa w przewodzie elektrycznym wtryskiwacza roboczego.
  - 6) przerwa w przewodzie elektrycznym wszystkich wtryskiwaczy roboczych.
  - 7) przerwa w przewodzie elektrycznym czujnika położenia przepustnicy.
- n) Wyniki zanotować w tablicy 4.1.,

Tablica 4.1. Tablica opisu uszkodzeń i kodów usterek

| Lp. | Typ lub opis<br>uszkodzenia | Kod usterki | Informacja<br>z tablicy<br>kodów | Uwagi |
|-----|-----------------------------|-------------|----------------------------------|-------|
| 1   |                             |             |                                  |       |
| •   |                             |             |                                  |       |
| •   |                             |             |                                  |       |
| •   |                             |             |                                  |       |
| 10  |                             |             |                                  |       |

Występujące uszkodzenia, sterownik przedstawia w postaci kodu błyskowego (migowego) poprzez gniazdo diagnostyczne. Specjalistyczne urządzenia są wyposażone w wyświetlacze określające bezpośrednio usterkę (poprzez wyświetlanie pełnej nazwy) bądź numer usterki. Jednym ze sposobów diagnozy układu wtryskowego jest zastosowanie diody LED. Dioda świeci podczas trwania sygnału wysokiego, a gaśnie po zmianie na sygnał niski. Kod błyskowy składa się z dwóch cyfr. Poszczególne cyfry sygnału błyskowego są podawane w postaci impulsów trwających jedną sekundę i oddzielonych półsekundową przerwą. Ilość impulsów odpowiada zakodowanej liczbie. Przerwa trwająca dwie sekundy oznacza, że rozpoczyna się nadawanie drugiej liczby sygnału błyskowego.

#### 4.2.1. Przygotowanie diagnoskopu Opelscaner do pracy w trybie samodiagnozy

- 1. Wykorzystując schemat funkcjonalny zintegrowanego systemu sterującego Motronic oraz diagnoskop zestawić stanowisko pomiarowe,
- 2. Przy wyłączonym zasilaniu stanowiska laboratoryjnego podłączyć interfejs diagnoskopu do linii "K", "L" "masa" "+" stanowiska oraz interfejs podłączyć do komputera oprogramowanego programem "Opelscaner 1.65",
- 3. Zgodnie z instrukcję użytkowania diagnoskopu przygotować urządzenie do pracy,
- 4. Przygotować oscyloskop cyfrowy do pracy.
- 5. Uruchomić program komputerowy Opelscaner,
- 6. Na ekranie monitora uzyskano obraz (Rys. 4.2),

| AutoScenner             | OPEL Advanced 1988 (J)                                                                                           | Omege - A - Engine Waneger | nent 2.0 (2051) - Netz | anic ML4.1 |               |         |                   |
|-------------------------|----------------------------------------------------------------------------------------------------|----------------------------|------------------------|------------|---------------|---------|-------------------|
| e 1kols Helo            | and the second second second second second second second second second second second second second second second | - Marine (A. Barrow W.     |                        |            |               |         |                   |
| P2: ECU Ini             | · · · · · · · · · · · · · · · · · · ·                                                                            | P4: Parameters             | P3: Grephs             | FC: Speci  | 4             |         |                   |
| TC_IO Treak<br>OK No Tr | le Cade Description<br>auble Cadex Stored                                                                        |                            |                        |            | TC Siabas     |         | DTC               |
|                         |                                                                                                    |                            |                        |            |               | I       | Select E.CJ       |
|                         |                                                                                                    |                            |                        |            |               |         | Part              |
|                         |                                                                                                    |                            |                        |            |               |         | STOP              |
|                         |                                                                                                    |                            |                        |            |               | [       | 601<br>20.02.20   |
| metted                  | 2.013FW1-Marcak W4.1                                                                                             |                            |                        | 1.0        | Clear Trouble | Eader N | o December 22, 28 |
| Start                   | CAUGIORE OFLA.                                                                                                   | tipe mere 2-Hart           |                        |            |               | 1       | PL = (1) 10.5     |

Rys. 4.2. Okienko dialogowe diagnoskopu Opelscaner

### 4.3. Ocena stanu technicznego zintegrowanego systemu MOTRONIC na podstawie diagnozy z diagnoskopu Opelscaner

- o) zgodnie z instrukcją przygotować stanowisko laboratoryjne MOTRONIC do pracy (wykonuje tylko prowadzący ćwiczenie),
- p) ustawić przełączniki na "Pulpicie symulacji usterek" w pozycję "W DÓŁ",
- q) ustawić potencjometrem ,,Regulacja prędkości obrotowej" wybrane warunki pracy silnika,
- r) zasłonić dla studentów przełączniki na "Pulpicie symulacji usterek",
- s) połączyć przewodem zacisk "masa" kolor czarny z zaciskiem "L" kolor żółty złącza diagnostycznego,
- t) obserwować "Lampkę kontrolną MIL" na "Pulpicie symulacji usterek" oraz liczyć kod "mruganie lampki",
- u) odczytać informację z układu samodiagnozy, gdzie kod (K) jest opisany dwiema cyframi **K** *= pierwsza cyfra* przerwa *druga cyfra*),
- v) postawić diagnozę na podstawie uzyskanej informacji dla wyznaczonej liczby kodu K = 12, odczytać z tabeli kodów informację (dla tej sytuacji) w systemie MOTRONIC brak jest usterek,

- w) ustawić (prowadzący ćwiczenie) na "Pulpicie symulacji usterek" przełącznik wybranego podzespołu układu Motronic jako niesprawny w pozycję "W GÓRĘ",
- x) dla takiego ustawienia obserwować "Lampkę kontrolną MIL" na "Pulpicie symulacji usterek" oraz liczyć kod "mruganie lampki",
- y) odczytać informację z układu samodiagnozy K,
- z) postawić diagnozę na podstawie uzyskanej informacji jeżeli liczba kodu
  K = ....., to z tabeli kodów odczytać informację jest usterka
  D = ...., czynności od i do l
  powtórzyć dla każdego studenta (dla innych usterek w układzie Motronic.
- A) Wprowadzić następujące uszkodzenia:
  - 1) przerwa w przewodzie elektrycznym czujnika temperatury silnika.
  - 2) przerwa w przewodzie elektrycznym przepływomierza.
  - 3) przerwa w przewodzie elektrycznym czujnika temperatury powietrza.
  - 4) przerwa w przewodzie elektrycznym regulatora prędkości biegu jałowego.
  - 5) przerwa w przewodzie elektrycznym wtryskiwacza roboczego.
  - 6) przerwa w przewodzie elektrycznym wszystkich wtryskiwaczy roboczych.
  - 7) przerwa w przewodzie elektrycznym czujnika położenia przepustnicy.
- B) Wyniki z ekranu monitora zanotować w tabeli 4.1.,
- C) Opracować wnioski w sprawozdaniu.

Tablica. 4.2. Tabela kodów usterek systemu samodiagnozy układu Motronic ML 4.1.

| KOD<br>USTERKI | USTERKA W OBWODZIE<br>CZUJNIK/ELEM.<br>WYKONAWCZY | OPIS<br>USTERKI                   |
|----------------|---------------------------------------------------|-----------------------------------|
| 12             | Poprawna praca                                    | Brak błędów                       |
| 13             | Czujnik lambda                                    | Brak zmian napięcia               |
| 14             | Czujnik temperatury silnika                       | Napięcie za niskie                |
| 15             | Czujnik temperatury silnika                       | Napięcie za wysokie               |
| 16             | Czujnik spalania stukowego nr 1                   | Brak zmian napięcia               |
| 17             | Czujnik spalania stukowego nr 2                   | Brak zmian napięcia               |
| 18             | Sterowanie kątem zapłonu                          | Brak sygnału                      |
| 19             | Czujnik obrotów wału                              | Brak zmian napięcia               |
| 21             | Czujnik położenia przepustnicy                    | Napięcie za wysokie               |
| 22             | Czujnik położenia przepustnicy                    | Napięcie za niskie                |
| 25             | Wtryskiwacz nr 1                                  | Napięcie za wysokie               |
| 26             | Wtryskiwacz nr 2                                  | Napięcie za wysokie               |
| 27             | Wtryskiwacz nr 3                                  | Napięcie za wysokie               |
| 28             | Wtryskiwacz nr 4                                  | Napięcie za wysokie               |
| 31             | Czujnik obrotów wału                              | Brak zmian napięcia               |
| 35             | Mechanizm wolnych obrotów                         | Brak sterowania/Sterowanie niewł. |
| 37             | Obwód sterujący lampką kontr.<br>silnika          | Sterowanie niewł./Nap. za niskie  |
| 38             | Czujnik lambda                                    | Napięcie za niskie                |
| 39             | Czujnik lambda                                    | Napięcie za wysokie               |
| 41             | Czujnik prędkości własnej pojazdu                 | Napięcie za niskie                |
| 42             | Czujnik prędkości własnej pojazdu                 | Napięcie za wysokie               |
| 44             | Sonda lambda/Układ wtrysku                        | Mieszanka za uboga                |

| 45  | Sonda lambda/Układ wtrysku        | Mieszanka za bogata              |
|-----|-----------------------------------|----------------------------------|
| 48  | Zasilanie pojazdu                 | Napięcie za niskie<8V            |
| 49  | Zasilanie pojazdu                 | Napięcie za wysokie >16V         |
| 51  | Sterownik                         | Błąd w pamięci                   |
| 57  | Obwód sterujący lampką kontr.     | Sterowanie niewł./Nap. Za        |
| 52  | silnika                           | wysokie                          |
| 53  | Przekaźnik pompy                  | Napięcie za niskie               |
| 54  | Przekaźnik pompy                  | Napięcie za wysokie              |
| 55  | Sterownik                         | Uszkodzenie sterownika           |
| 56  | Mechanizm wolnych obrotów         | Napięcie za wysokie              |
| 57  | Mechanizm wolnych obrotów         | Napięcie za niskie               |
| 61  | Zawór odpow. zbiornik paliwa      | Napięcie za niskie               |
| 62  | Zawór odpow. zbiornik paliwa      | Napięcie za wysokie              |
| 65  | Potencjometr CO                   | Napięcie za niskie               |
| 66  | Potencjometr CO                   | Napięcie za wysokie              |
| 69  | Czujnik temperatury powietrza     | Napięcie za niskie               |
| 71  | Czujnik temperatury powietrza     | Napięcie za wysokie              |
| 73  | Przepływomierz powietrza          | Napięcie za niskie               |
| 74  | Przepływomierz powietrza          | Napięcie za wysokie              |
| 75  | Skrzynia automat moment           | Napiecie za niskie               |
|     | obrotowy                          |                                  |
| 81  | Wtryskiwacz nr 1                  | Napięcie za niskie               |
| 82  | Wtryskiwacz nr 2                  | Napięcie za niskie               |
| 83  | Wtryskiwacz nr 3                  | Napięcie za niskie               |
| 84  | Wtryskiwacz nr 4                  | Napięcie za niskie               |
| 87  | Przekaźnik klimatyzacji           | Napięcie za niskie               |
| 88  | Przekaźnik klimatyzacji           | Napięcie za wysokie              |
| 93  | Czujnik Hall`a                    | Napięcie za niskie               |
| 94  | Czujnik Hall`a                    | Napięcie za wysokie              |
| 113 | Sterowanie układu Turbo           | Ciśnienie doładow. za wysokie    |
| 114 | Spoczynkowe ciśnienie doładowania | Ciśnienie powyżej górnego limitu |
| 115 | Maksymalne ciśnienie doładowania  | Ciśnienie poniżej górnego limitu |
| 116 | Ciśnienie doładowania             | Ciśnienie powyżej górnego limitu |

#### 5.3.2 Pomiar sygnałów samodiagnozy przy użyciu testera diagnostycznego KTS-530

Aby uruchomić system samodiagnozy i dokonać pomiaru należy uprzednio: a) z menu **START** wybrać **Programy à BOSCH à Bosch-Aplikacje** (Rys. 18),

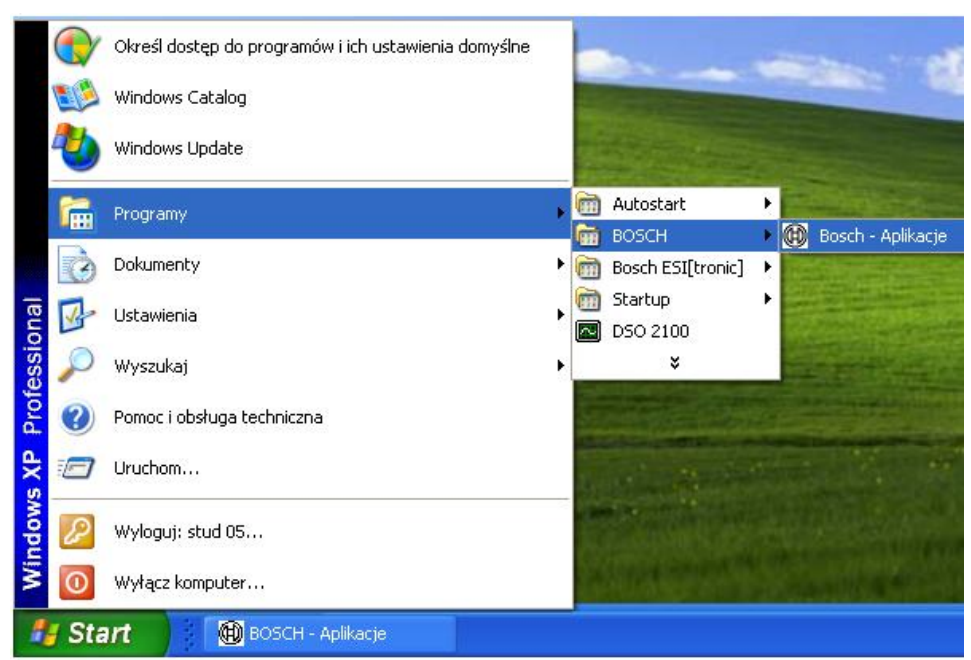

Rys. 1 Widok menu start podczas uruchamiania oprogramowania BOSCH – Aplikacje

 b) otworzy się okno BOSCH – Aplikacje V2.58, wybrać (klikając dwukrotnie): Diagnostyka sterowników (Rys. 19),

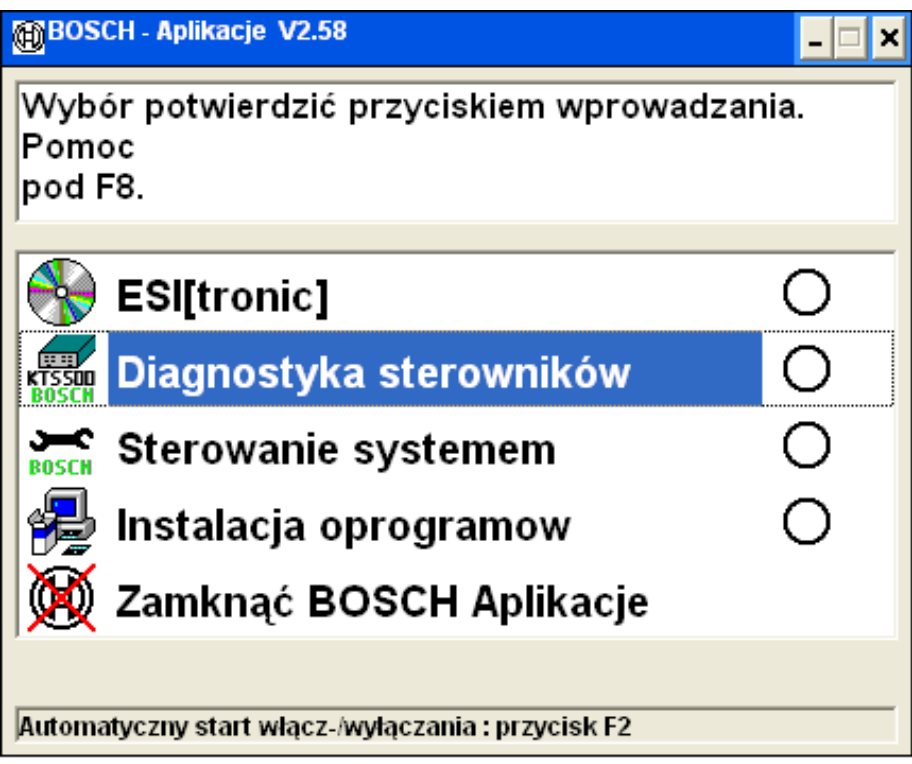

Rys. 2 Okno wyboru BOSCH – Aplikacje

c) w oknie poniżej kliknąć F12 (Rys. 20),

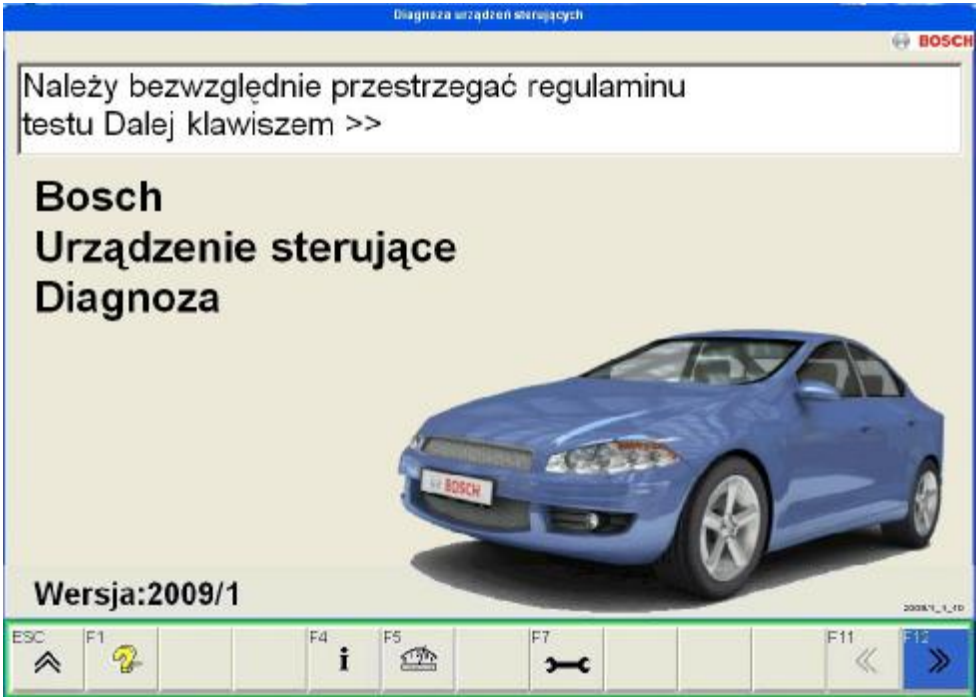

Rys. 3 Strona główna programu BOSCH

d) wybrać typ pojazdu (np. F2) i markę pojazdu (np. OPEL) (Rys. 21),

| Diagnaza                                                                                                    | derowników 👘 📴                       | 050   |
|----------------------------------------------------------------------------------------------------|--------------------------------------|-------|
| Wybrać typ pojazdu i mai<br>Dalej: F12.                                                                                                    | kę.                                  |       |
| Mai                                                                                                    | ka pojazdu                           |       |
| LINCOLN                                                                                                    | LUFENG                               | *     |
| MAHINDRA                                                                                                    | MARUTI                               |       |
| MAYBACH                                                                                                    | MAZDA                                |       |
| MERCEDES BENZ                                                                                                    | MERCURY                              |       |
| MG                                                                                                    | MINI (BMW)                           |       |
| MITSUBISHI                                                                                                    | MOSKWITSCH                           |       |
| NISSAN                                                                                                    | OLDSMOBILE                           |       |
| OPEL                                                                                                    | PERODUA                              |       |
| PEUGEOT                                                                                                    | PLYMOUTH                             |       |
|                                                                                                    | 2003/                                | 1.1.1 |
| $\stackrel{\text{ESC}}{\triangleq} \stackrel{\text{F1}}{\clubsuit} \stackrel{\text{F2}}{\bullet} \stackrel{\text{F3}}{\clubsuit} \stackrel{\text{F4}}{\textbf{i}} \stackrel{\text{F5}}{\textcircled{2}}$ | F3 F8 F11 F12 <b>20</b> SIS <b>3</b> | ,     |

Rys. 4 Wybór marki pojazdu

e) wybrać dokładny wariant pojazdu (Rodzaj napędu, Model, Typ, itp) (Rys. 22),

| Rodzaj napodu<br>1º Bonzyna             |  | Modet             | Omoga (B | 1 100000 ·        | Lage | 2   | 1 |
|-----------------------------------------|--|-------------------|----------|-------------------|------|-----|---|
| r" Dissai<br>P Shrina<br>C Shrina angar |  | Tap: Omegai       | 0mega 21 |                   | RWE  | 85  | đ |
|                                         |  | Ne silaika: 20 Si |          |                   |      | 115 | 2 |
| ok produkcji                            |  |                   |          | 01/1996 - 12/1997 |      |     |   |
| on promining.                           |  |                   |          | 01/1998 - 05/1998 |      |     |   |
|                                         |  |                   |          | 06/1998 - 12/1998 |      |     |   |
|                                         |  |                   |          | 01/1999 - 12/1999 |      |     |   |
|                                         |  |                   |          | 01/2001 - 08/2001 |      |     | - |
|                                         |  |                   |          | 09/2001 - 12/2001 |      |     |   |
|                                         |  |                   |          | 01/2002 - 12/2002 |      |     |   |

Rys. 5 Okno wyboru szczegółowych danych dotyczących wybranego pojazdu f) wybrać **Układ sterowania silnika (w widoku naprawczym)** (Rys. 23),

| Okiau (widok hapiawczy)                                                                              | Wynik wyszukiwania  |
|----------------------------------------------------------------------------------------------------|---------------------|
| BENZIN (OBD)                                                                                         |                     |
| Przegląd układu<br>Układ sterowania silnika                                                          |                     |
| ABS                                                                                                  |                     |
| Układ ster.skrzyni biegów                                                                            |                     |
| Airbag                                                                                               |                     |
| Sterowanie oswietleniem                                                                              |                     |
| Wskażniki                                                                                            |                     |
| Centralny zamek                                                                                      |                     |
| Kierowca-info                                                                                        |                     |
| Chlodzenie silnika                                                                                   |                     |
| Elektron blokada odjazdu                                                                             |                     |
| Komfort                                                                                              |                     |
| Centralny zamek<br>OGRZEW./KLIMAT<br>Kierowca-info<br>Chłodzenie silnika<br>Elektron.blokada odjazdu |                     |
| amek<br>/KLIMAT<br>nfo                                                                               |                     |
| Chlodzenie silnika                                                                                   |                     |
| Elektron.blokada odjazdu                                                                             |                     |
| Chiodzenie silnika<br>Elektron blokada odjazdu                                                       |                     |
| Elektron.blokada odjazdu                                                                             |                     |
| Komfort                                                                                              |                     |
| Komfort                                                                                              |                     |
| Komfort                                                                                              |                     |
| Elektron blokada odjazdu                                                                             |                     |
| Chłodzenie silnika                                                                                   |                     |
| Cirle drawie, silvite                                                                                |                     |
| Kierowca-info                                                                                        |                     |
| Kierowca-info                                                                                        |                     |
| Kierowca-info                                                                                        |                     |
| OGRZEW./KLIMAT                                                                                       |                     |
| IOGRZEW./KLIMAT                                                                                      |                     |
| OGRZEW./KLIMAT                                                                                       |                     |
| OGRZEW./KLIMAT                                                                                       |                     |
| OGRZEW /KLIMAT                                                                                       |                     |
| Centrality zamek                                                                                     |                     |
| Centralny zamek                                                                                      |                     |
| Centrainy zamek                                                                                      |                     |
| Wyskezniki<br>Casteriau zasteli                                                                      |                     |
| Wskażnik                                                                                             |                     |
| Wskażniki                                                                                            |                     |
| Sterowanie oświetleniem                                                                              |                     |
| Airoag                                                                                               |                     |
| Airboa                                                                                               |                     |
| Układ ster.skrzyni biegów                                                                            |                     |
| ABS                                                                                                  |                     |
| APP                                                                                                  |                     |
| I kied eterminatio elimika                                                                           |                     |
| Przeglad układu                                                                                      |                     |
| BENZIN (OBD)                                                                                         |                     |
| Okiau (widok hapiawczy)                                                                              | vvynik wyszukiwania |

Rys. 6 Widok wyboru diagnozowanego układu

- g) włączyć zapłon
- h) do diagnozy zaznaczyć Motronic ML 4.1 (w bezpośrednim wyborze układu) (Rys. 24).

| Diagnore eletrov<br>n. endowy / 013001 - 082000 / OPEL / Onesign (0) / 2.8 / 85 / - 40PE 296 | IN GAR               |
|----------------------------------------------------------------------------------------------|----------------------|
| Bezpośredni wybór układu. Za<br>przycisku F12 uruchomić diag                                 | a pomocą<br>nostykę. |
| Układ (widok naprawczy)                                                                      | Wynik wyszukiwania   |
| CUklad sterowania silnika                                                                    |                      |
| D Motronic M 1.5                                                                             |                      |
| Detronic M 2.5                                                                               |                      |
| Metronic ML 4.1                                                                              |                      |
| Divisionic M 2.8                                                                             |                      |
| Elidebronic M 15.4 V1                                                                        |                      |
| Difference M 1.5.2                                                                           |                      |
| □ Simtec 56.0/1                                                                              |                      |
| D Multec IEFI                                                                                |                      |
| D Multec M                                                                                   |                      |
| D Multec S V1                                                                                |                      |
| □ Multec SZ                                                                                  |                      |
| D Multec S V2                                                                                |                      |
| D SIMMec 55.5                                                                                |                      |
|                                                                                              |                      |
| 157 Et E2 E5 E4 E5 E4                                                                        | C7 ICA ICA ICA1 ICA1 |
| A 2 F -> i 1 F                                                                               | 1 18 SIS 😙 🛛 🖉 🕷     |
|                                                                                              | 10 00 X N /          |

Rys. 7 Okno wyboru układu Motronic i) wybrać opcję odczyt pamięci błędów ćwiczenia i kliknąć F12,

| /ybór żądanej funkcji<br>alej: >>.<br>Ientyfikacja<br>I <mark>amięć błędów</mark><br>Jasowanie zapisu pamięci błędów<br>Vartości rzeczywiste | 99 BOS     |
|----------------------------------------------------------------------------------------------------|------------|
| lentyfikacja<br>amięć błędów<br>asowanie zapisu pamięci błędów<br>Vartości rzeczywiste<br>lementy pastawcze                                  |            |
| 'amięć błędów<br>(asowanie zapisu pamięci blędów<br>Vartości rzeczywiste<br>Jementy pastawcze                                                |            |
| asowanie zapisu pamięci blędów<br>Vartości rzeczywiste<br>Jementy pastawcze                                                                  |            |
| Vartosci izeczywiste<br>Jementy pastawcze                                                                                                    |            |
| Terren v naslawcze                                                                                                    |            |
| iomenty hastawozo                                                                                                    |            |
|                                                                                                    |            |
|                                                                                                    |            |
|                                                                                                    |            |
|                                                                                                    |            |
|                                                                                                    | 1674 (649) |
| 🛚 🚱 🔀 i 📾 🛛 👘 😵                                                                                                    | « »        |

Rys. 8. okno wyboru funkcji j) odczytać kody usterek: rys. 9, 10 i 11

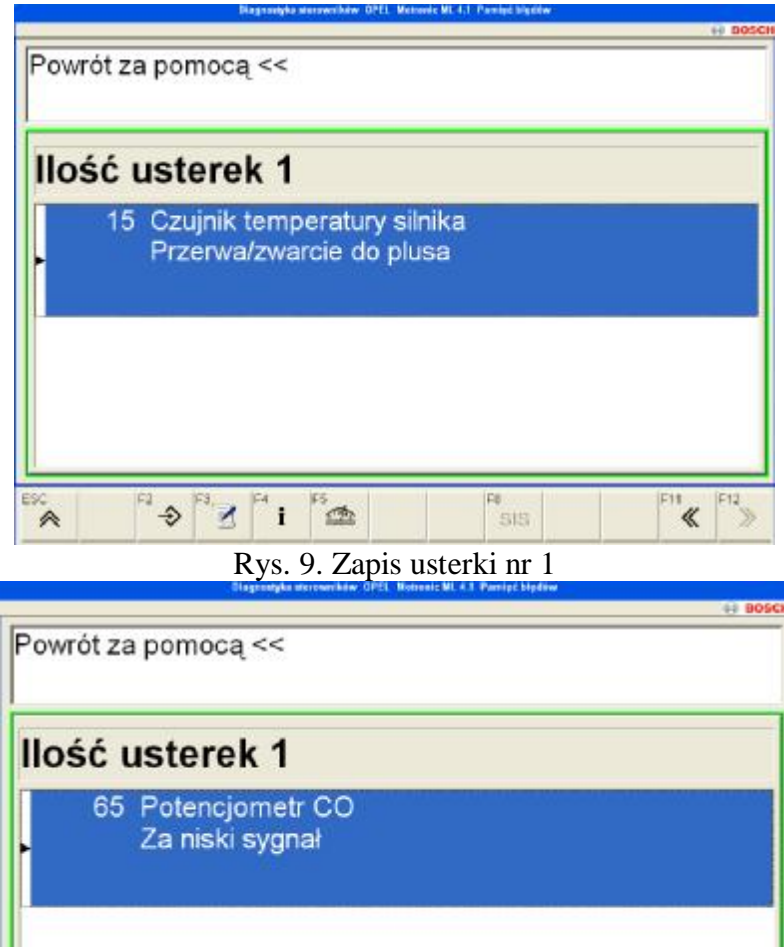

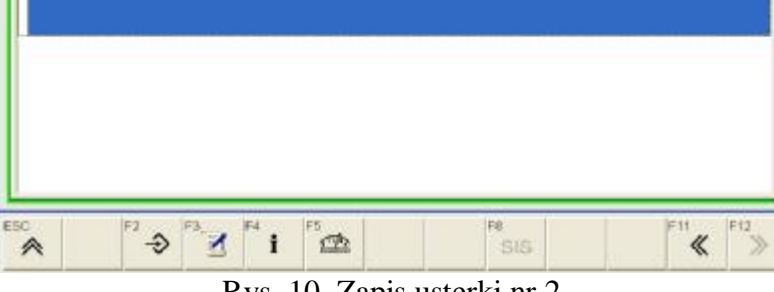

Rys. 10. Zapis usterki nr 2

|       | Diagnostylia staroweibiter OPEL Mat        | nonie III. 4.1 Pasnięć błydów | 8050    |
|-------|--------------------------------------------|-------------------------------|---------|
| Powró | ot za pomocą <<                            |                               |         |
| lloś  | ć usterek 1                                |                               |         |
|       | 73 Przepływomierz powie<br>Za niski sygnał | trza                          |         |
|       |                                            |                               |         |
|       |                                            |                               |         |
|       |                                            |                               |         |
| esc   |                                            | Fa                            | FI1 FI2 |

Rys. 11. Zapis usterki nr 3

#### 4.4. Pytania kontrolne

- 1. Omówić działanie przepływomierzy powietrza z klapą spiętrzającą i z gorącym drutem.
- 2. Porównać przepływomierz z gorącym drutem z przepływomierzem z klapą spiętrzającą.
- 2. Podać zasadę działania czujnika temperatury powietrza i czujnika temperatury silnika.
- 3. Wyjaśnić zasadę działania regulatora ciśnienia w układzie wtryskowym.
- 4. Wyjaśnić zasadę działania regulatora prędkości obrotowej biegu jałowego.
- 5. Wymienić, które elementy mają największe znaczenie przy biegu jałowym, częściowym obciążeniu i pełnym obciążeniu?
- 6. Omówić metodę kodu błyskowego stosowaną w diagnostyce układów wtryskowych.

Literatura

- 1. S. Duer, Laboratorium Elektrotechniki samochodowej. T.I. Wyd. Politechniki Koszalińskiej 2009.
- 2. S. Duer, K. Zajkowski, Laboratorium Elektrotechniki samochodowej. T.II. Wyd. Politechniki Koszalińskiej 2010.
- 3. Elektrotechnika i elektronika dla nieelektryków (praca zbiorowa) PWN 1996.
- 4. Bolkowski S.: Elektrotechnika teoretyczna. WNT 1995.
- 5. Krakowski M.: Elektrotechnika teoretyczna. PWN 1999.
- 6. Kurdziel R.: Podstawy elektrotechniki. WNT 1972.
- 7. Osiowski J., Szabatin J.: Podstawy teorii obwodów. Tom 1. WNT 1992
- 8. Laboratorium elektrotechniki i elektroniki, pod red. W. Pawliny Wyd. WSI Koszalin 1994.
- 9. Laboratorium elektrotechniki i elektroniki cz. I., pod red. J. Smyczka Wyd. Politechniki Koszalińskiej, Koszalin 2007.